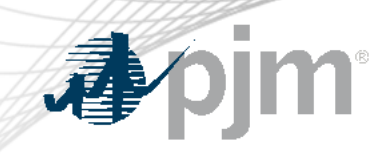

# Installing Certificates Java and .Net

Keith Rainer Sheshank Mallu Sunil Rachakonda As of September 26, 2024

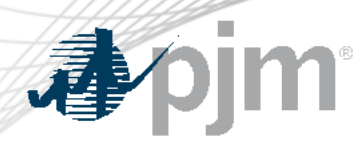

### **External Wildcard Certificate**

- The first working session with PJM SME's was held Sept. 26. The standard process for adding the certificate was reviewed and questions were answered.
- The Oct. 23 session is intended for application developers and other IT personnel who will be performing the certificate work.
- The certificates will be replaced in train and production environment on the below dates.
  - Train November 19, 2024
  - Production December 3, 2024

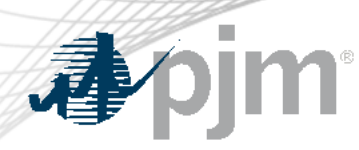

**Registration/Audience** 

- The intermediate/root certificates are available now. Please work with your IT or application team to have it **appended** to the existing certificates in the SSL Trust store. The current certificates should **not** be replaced at this time.
  - Root:

https://www.digicert.com/kb/digicert-root-certificates.htm#roots

– Intermediate:

https://www.digicert.com/kb/digicert-rootcertificates.htm#intermediates

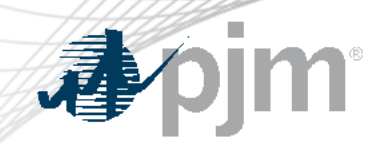

### External Wildcard Certificate Roadmap

|                            | Jan | Feb | Mar | Apr | Мау | Jun | Jul | Aug | Sep   | Oct    | Nov                                      | Dec             |
|----------------------------|-----|-----|-----|-----|-----|-----|-----|-----|-------|--------|------------------------------------------|-----------------|
| Working Sessions           |     |     |     |     |     |     |     |     | ep 26 | Oct 23 |                                          |                 |
| Certificate<br>Replacement |     |     |     |     |     |     |     |     |       |        | <ul><li>Train:</li><li>Nov. 19</li></ul> | Prod:<br>Dec. 3 |

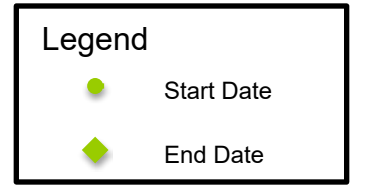

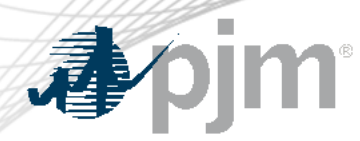

- <u>Download</u> the new DigiCert Intermediate Certificate
- Save the file with the name intermediate.pem. Make a note of the location of the file for future reference. For example, c:\windows\temp

- Next, <u>download</u> the root certificate
- Save the file with the name root.pem. Make a note of the location of the file for future reference. For example, c:\windows\temp

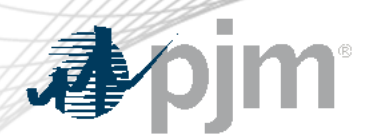

Installing GeoTrust Certificates for Java Applications and Utilities

To import the certificate files for Java applications and utilities, find where Java is installed.

- If you already know where Java is installed, you can ignore the next steps and skip to step 2.
- On a Unix system, you can run one of these commands "which java", "echo \$JAVA\_HOME" or "locate java".
- On a Windows system, you can run the "echo %JAVA\_HOME%" command.
- For either of these, make a note of the path to the Java installation.

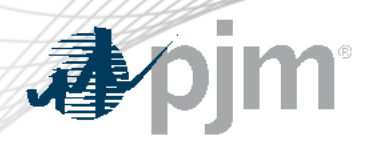

### Installing GeoTrust Certificates for Java Applications and Utilities

Once you have the path to the Java installation, run the following commands to install the certificates:

- cd <path\_to\_java\_from\_step\_1>
- cd bin
- keytool -import -alias GeoTrustTLSRSACAG1 -trustcacerts -file <path\_to\_intermediate.pem> keystore <path\_to\_java\_from\_step\_1>\jre\lib\security\cacerts

Note: for unix systems you may need to execute this as ./keytool

keytool -import -alias DigiCertGlobalRootG2 -trustcacerts -file <path\_to\_root.pem> -keystore
 <path\_to\_java\_from\_step\_1>\jre\lib\security\cacerts

Note: For both of these commands, you will be prompted to enter the keystore password: enter your configured keystore password (the default is 'changeit')

Note: If you see an error "already exists," this means you already have the certificates, and can skip that

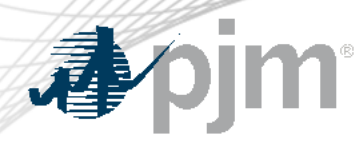

To import the certificate files for .NET applications:

• Click Start, click Run, type certmgr.msc, and then click OK.

Note: You may need administrative permissions to open certificate manager in Microsoft Management Console snap-in.

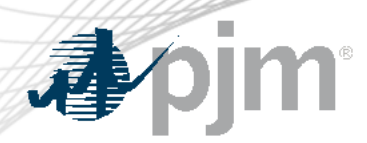

Expand Certificates (local computer), expand Trusted Root Certification Authorities and then click **Certificates**:

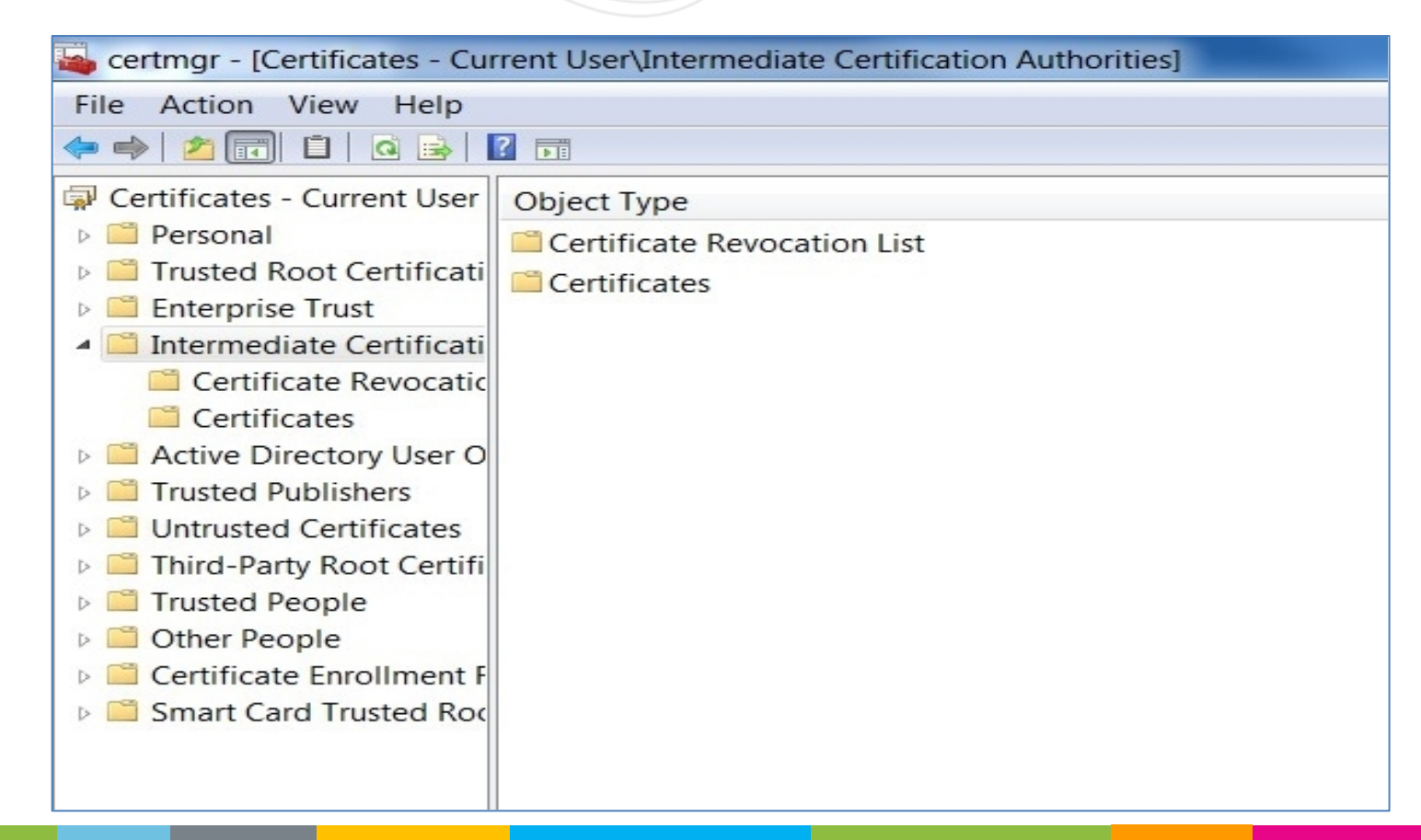

**A**pjm

### Installing DigiCert Certificates for .NET Applications

#### Confirm the intermediate certificate is not already listed – DigiCert SHA2

| 🖀 certmgr - [Certificates - Current User\Intermediate Certifica                                                                                                    | tion Authorities\Certificates]                                                                                                    | - □ >                                                                                                    |
|----------------------------------------------------------------------------------------------------|----------------------------------------------------------------------------------------------------|----------------------------------------------------------------------------------------------------|
| File Action View Help                                                                                                    |                                                                                                    |                                                                                                    |
| 🗢 🔿   🚈 💼   🔏 🖦   🔀 📾   🔟 📷                                                                                                    |                                                                                                    |                                                                                                    |
| <ul> <li>Certificates - Current User</li> <li>Personal</li> <li>Trusted Root Certification Authorities</li> <li>Enterprise Trust</li> <li>Intermediate Certification Authorities</li> <li>Certificates</li> <li>Certificates</li> <li>Certificates</li> <li>Certificates</li> <li>Certificate Revocation List</li> <li>Certificates</li> <li>Certificates</li> <li>Certificate Trust User Object</li> <li>Trusted Publishers</li> <li>Untrusted Certification Authorities</li> <li>Certificate Trust List</li> <li>Certificates</li> <li>Certificates</li> <li>Certificates</li> <li>Certificates</li> <li>Other People</li> <li>AdobeCertStore</li> <li>ISG Trust</li> </ul> | Issued To<br>COMODO RSA Code Signing CA<br>DigiCert SHA2 Secure Server CA<br>DigiCert Trusted G4 Code Signing RSA4096 SHA384 2021<br>EUS-STM-KEYID-FB17D70D734870E919C4E8E603975E664E<br>Microsoft Azure RSA TLS Issuing CA 03<br>Microsoft Azure RSA TLS Issuing CA 04<br>Microsoft Azure RSA TLS Issuing CA 04<br>Microsoft Azure RSA TLS Issuing CA 08<br>Microsoft TPM Root Certificate Authority 2014<br>Microsoft Windows Hardware Compatibility<br>PIM Issuing CA v2<br>PIM Root CA 2023<br>PIM Root CA v2<br>PIM Windows Issuing CA<br>PIM Windows Issuing CA<br>PIM Windows Issuing CA<br>PIM Windows Issuing CA<br>PIM Windows Issuing CA<br>PIM Windows Issuing CA<br>PIM Windows Issuing CA | Issued By<br>COMODO RSA Certification Auth<br>DigiCert Global Root CA<br>DigiCert Trusted Root G4<br>Microsoft TPM Root Certificate A<br>DigiCert Global Root G2<br>DigiCert Global Root G2<br>DigiCert Global Root G2<br>Microsoft TPM Root Certificate A<br>Microsoft Root Authority<br>PJM Root CA v2<br>PJM Root CA v2<br>PJM Root CA v2<br>PJM Root CA v2<br>PJM Root CA v2<br>PJM Root CA v2<br>PJM Root CA v2<br>PJM Root CA v2<br>PJM Root CA v2<br>PJM Root CA v2<br>PJM Root CA v2<br>PJM Root CA v2 |
| Local NonRemovable Certificates      Certificate Irust      Certificate Enrollment Requests      Smart Card Trusted Roots                                                                                                    | PJM Windows Issuing CA 2023     pjm_issuing_ca_2023     RapidSSL TLS RSA CA G1     Root Agency     Summarkan CA                                                                                                    | PJM Root CA 2023<br>PJM Root CA 2023<br>DigiCert Global Root G2<br>Root Agency                                                                                                    |
|                                                                                                    | <                                                                                                    | Vensign Class 5 Public Primary Ce.                                                                                                    |

Intermediate Certification Authorities store contains 24 certificates.

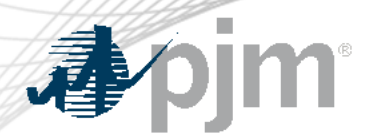

If not listed, expand certificates (local computer), expand Intermediate Certification Authorities right- click Certificates, click All Tasks, and then click Import.

Import the intermediate certificate.

In the Certificate Import Wizard dialog box, figure 5, click Next.

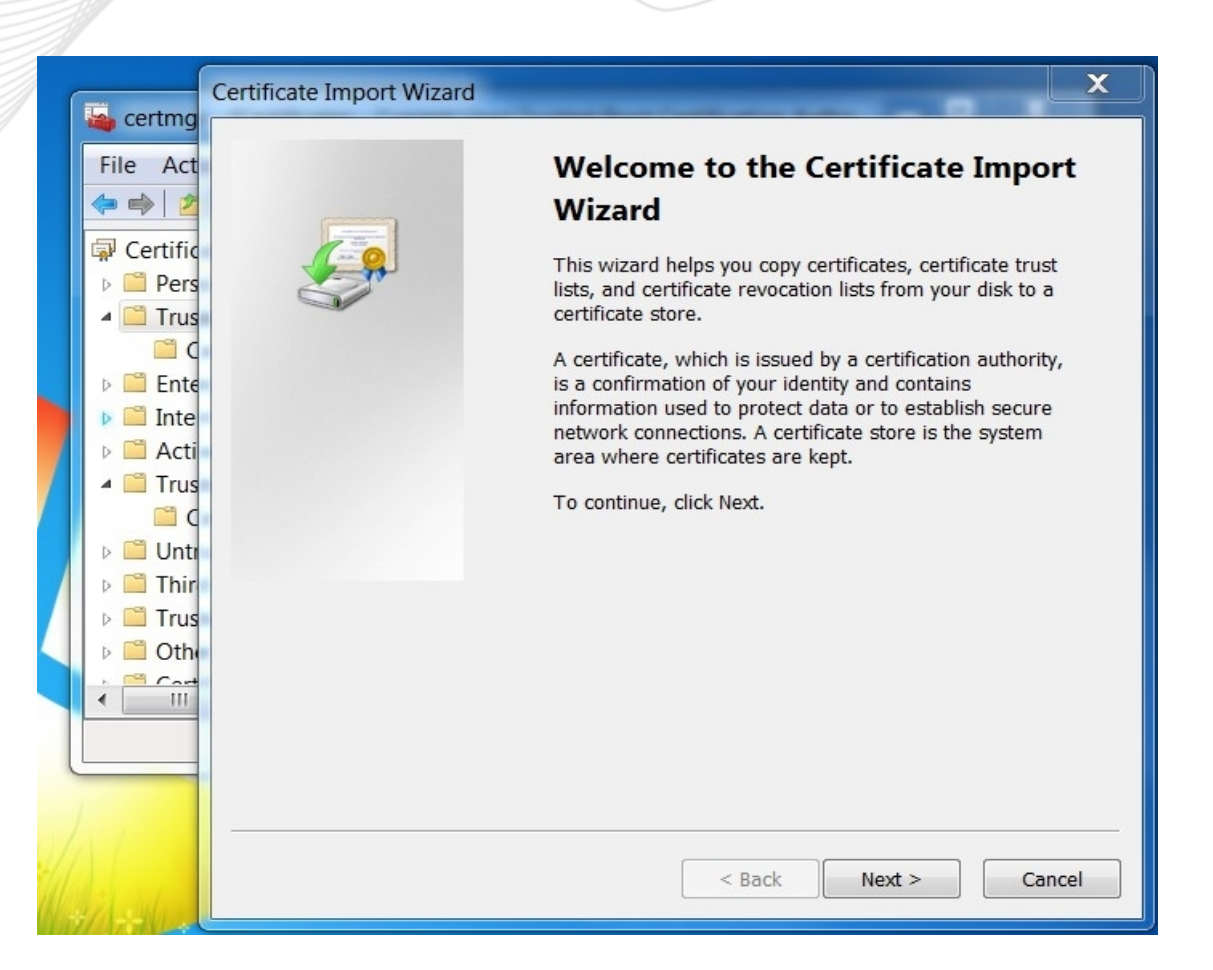

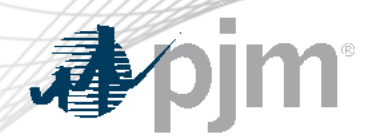

In the **File name** box, give the path of the intermediate certificate authority file downloaded in the first section of this document. For example, c:\windows\temp\intermediate.pem

| Certificate Import Wizard                                                                                                 | X    |
|----------------------------------------------------------------------------------------------------|------|
| File to Import<br>Specify the file you want to import.                                                                    |      |
| File name:                                                                                                    | ]    |
| Note: More than one certificate can be stored in a single file in the following forma                                     | ts:  |
| Personal Information Exchange- PKCS #12 (.PFX,.P12)<br>Cryptographic Message Syntax Standard- PKCS #7 Certificates (.P7B) |      |
| Microsoft Serialized Certificate Store (.SST)                                                                             |      |
|                                                                                                    |      |
| Learn more about <u>certificate file formats</u>                                                                          |      |
|                                                                                                    |      |
| < Back Next > Car                                                                                                    | icel |

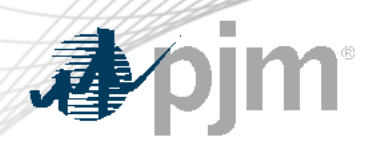

- Click **Next** two times.
- Click **Finish**, and then click **OK**. You should see a message appear 'The import was successful'.

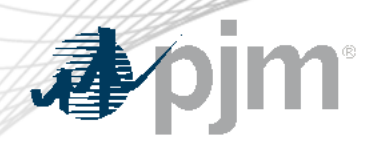

- Import the Root Certificate
- Expand Certificates (local computer), expand Trusted Root Certification Authorities, and then click Certificates.
  - In the right pane, confirm that the certificate for 'DigiCert Global Root CA' is not listed.
  - If not listed, **import** the root certificate.
  - Expand Certificates (local computer), right-click Trusted Root Certification Authorities, click All Tasks, and then click Import.

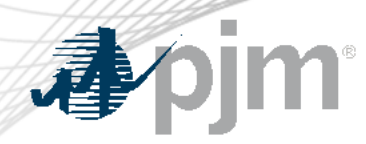

- Import the root certificate
- In the Certificate Import Wizard dialog box, click Next.

|                                                                                                    | Certificate Import Wizard |                                                                                       | X               |
|----------------------------------------------------------------------------------------------------|---------------------------|---------------------------------------------------------------------------------------|-----------------|
| File Act<br>File Act<br>File A |                           | <section-header><text><text><text><text></text></text></text></text></section-header> |                 |
| all a sul                                                                                                    |                           | < Back Next > Cance                                                                   | <mark>! </mark> |

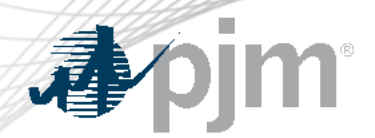

In the **File name** box, give the path of the root certificate authority file downloaded in the first section of this document. For example, c:\windows\temp\root.pem

| ertificate Import Wizard                                                                                                    |
|----------------------------------------------------------------------------------------------------|
| File to Import<br>Specify the file you want to import.                                                                                          |
| File name:                                                                                                    |
| Note: More than one certificate can be stored in a single file in the following formats:<br>Personal Information Exchange- PKCS #12 (.PFX,.P12) |
| Cryptographic Message Syntax Standard- PKCS #7 Certificates (.P7B)<br>Microsoft Serialized Certificate Store (.SST)                             |
| Learn more about <u>certificate file formats</u>                                                                                                |
| < Back Next > Cancel                                                                                                    |

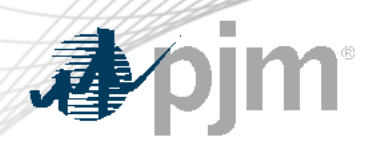

- Click **Next** two times.
- Click **Finish**, and then click **OK**. You should see a message appear 'The import was successful'.